# JOCKEY

# CONFIGURATION RAPIDE

Le menu de configuration rapide assure la programmation de l'heure, de la date, de la pression d'amorcage, de la pression d'arrêt et de la durée d'exécution minimum.

REMARQUE : Avant d'alimenter le contrôleur, assurez-vous que le protecteur de circuit moteur ou que le réglage de déclenchement du relais de surcharge du moteur sont configurés de manière à correspondre au courant à pleine charge indiqué sur la plaque signalétique du moteur.

| Pression:<br>Amorçage: 100 PSI<br>Arrêt: 150 PSI<br>Courant: 150 PSI |                               | MENU |
|----------------------------------------------------------------------|-------------------------------|------|
| Tension: AE<br>BC<br>CA                                              | 8: 490V<br>2: 480V<br>A: 450V |      |
| MANUEL                                                               | ARRÊT                         | АИТО |

# DÉMARRAGE

Appuyez sur le bouton MENU situé dans la partie supérieure droite de l'écran d'affichage principal.

Cette opération permet d'accéder à l'écran MENU 1/3.

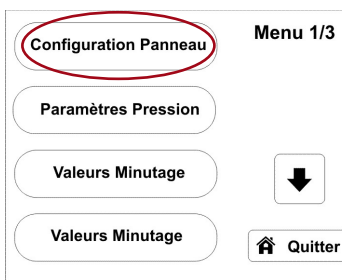

### Config. Configuration Rapide Panneau 1/2 Langue English Régler Heure: ₽ 17:00 Régler Date: 06/15/15 C Retour

### CONFIGURATION DU PANNEAU

Appuyez sur le bouton **Panel Setup** (configuration du panneau). Cette opération permet d'accéder à l'écran PANEL SETUP (configuration du panneau) 1/2.

## CONFIGURATION RAPIDE

Appuyez sur le bouton Quick Setup (configuration rapide). Cette opération permet d'accéder à l'écran Quick Setup (configuration rapide) de réglage de l'heure du jour.

#### Config. 1 2 3 **Régler Heure** 24 H 17:00 5 6 4 7 8 9 X Annuler 0 + 🎮 Suiv

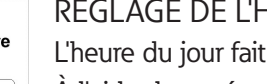

**RÉGLAGE DE L'HEURE** 

L'heure du jour fait l'objet d'un réglage sur 24 heures.

À l'aide du pavé numérique, saisissez l'heure courante du jour.

Appuyez sur le bouton **fléché** pour effacer les valeurs un caractère à la fois.

Après programmation de l'heure du jour, appuyez sur le bouton NEXT (suivant).

Cette opération permet d'accéder à l'écran Quick Setup (configuration rapide) de réglage de la date.

\* REMARQUE : Si la programmation est interrompue pendant plus d'une minute ou que vous appuyez sur le bouton Cancel (annuler) en cours de programmation, toutes les valeurs saisies dans le programme de configuration rapide reviennent aux valeurs ayant précédemment fait l'objet d'une saisie. Si le contrôleur ne fait l'objet d'aucune saisie de valeurs (configuration initiale), les valeurs reviennent aux paramètres par défaut établis en usine. (Pour plus de renseignements, téléchargez le manuel d'utilisation du contrôleur de pompe régulatrice de pression JOCKEY Touch<sup>MC</sup> depuis notre site Internet à l'adresse : www.chfire.com)

Suite des instructions de programmation ou de configuration rapide au verso de la présente page.

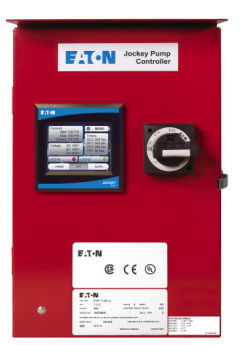

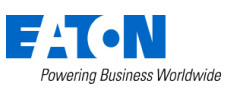

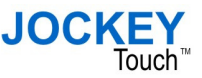

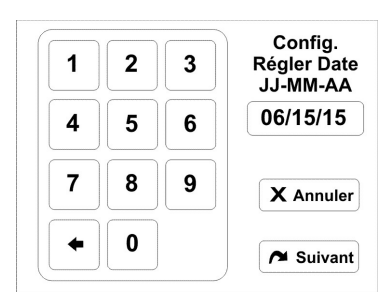

3

6

9

2

5

8

0

1

4

7

Config.

Pression

Amorçage

100 PSI

X Annuler

Suivant

## RÉGLER LA DATE

La date fait l'objet d'un réglage selon le format MM/JJ/AA.

À l'aide du pavé numérique, saisissez la date courante.

Appuyez sur le bouton fléché pour effacer les valeurs un caractère à la fois.

Après programmation de la date, appuyez sur le bouton Next (suivant).

Cette opération permet d'accéder à l'écran Quick Setup (configuration rapide) de réglage de la pression d'amorçage.

Il suffit d'appuyer sur le bouton **Cancel** (annuler) pour revenir à l'écran d'affichage Panel Setup (configuration du panneau) 1/2.

Il faut saisir à nouveau toutes les valeurs de l'écran Quick Setup (configuration rapide).

### PRESSION D'AMORÇAGE

La pression fait l'objet d'un réglage en psi.

(Pour la régler en bar, reportez-vous au guide d'utilisation du contrôleur de pompe régulatrice de pression JOCKEY Touch<sup>MC</sup>.)

À l'aide du pavé numérique, saisissez la pression d'amorçage.

Appuyez sur le bouton fléché pour effacer les valeurs un caractère à la fois.

Après programmation de la pression, appuyez sur le bouton **Next** (suivant).

Il suffit d'appuyer sur le bouton **Cancel** (annuler) pour revenir à l'écran d'affichage Panel Setup (configuration du panneau) 1/2.

Il faut saisir à nouveau toutes les valeurs de l'écran Quick Setup (configuration rapide).

### PRESSION D'ARRÊT

La pression fait l'objet d'un réglage en psi.

(Pour la régler en bar, reportez-vous au guide d'utilisation du contrôleur de pompe régulatrice de pression JOCKEY Touch<sup>MC</sup>.)

À l'aide du pavé numérique, saisissez la pression d'arrêt.

Appuyez sur le bouton **fléché** pour effacer les valeurs de pression un caractère à la fois. Après programmation de la pression, appuyez sur le bouton **Next** (suivant).

Il suffit d'appuyer sur le bouton **Cancel** (annuler) pour revenir à l'écran d'affichage Panel Setup (configuration du panneau) 1/2.

Il faut saisir à nouveau toutes les valeurs de l'écran Quick Setup (configuration rapide).

## DURÉE D'EXÉCUTION MINIMUM

Il est possible de configurer la durée d'exécution minimum à 999 secondes. La minuterie peut faire l'objet d'une neutralisation sur simple pression du bouton **S**. Pour remettre la minuterie en fonction, il suffit d'appuyer sur le bouton **fléché**.

(Les valeurs de la minuterie s'effacent et doivent faire à nouveau l'objet d'une saisie). À l'aide du pavé numérique, saisissez la durée d'exécution minimum.

Appuyez sur le bouton **fléché** pour effacer les valeurs de la minuterie un caractère à la fois. Après programmation de la durée d'exécution minimum, appuyez sur le bouton **Next** (suivant). Il suffit d'appuyer sur le bouton **Cancel** (annuler) pour revenir à l'écran d'affichage Panel Setup (configuration du panneau) 1/2.

Il faut saisir à nouveau toutes les valeurs de l'écran Quick Setup (configuration rapide).

## CONFIGURATION COMPLÈTE

Après configuration de toutes les fonctions, appuyez sur le bouton OK. On revient alors à l'écran d'affichage principal.

Il suffit d'appuyer sur le bouton **Cancel** (annuler) pour revenir à l'écran d'affichage Panel Setup (configuration du panneau) 1/2.

Il faut saisir à nouveau toutes les valeurs de l'écran Quick Setup (configuration rapide).

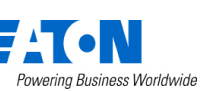

Eaton Industries Canada Company 10725 25th Street NE, #124 Calgary (AB) Canada T3N 0A4 www.chfire.com © 2015, Eaton Tous droits réservés Imprimé au Canada Publication nº MN081024R Juin 2015

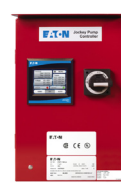

#### Config. 2 1 3 Pression Arrêt 150 PSI 4 5 6 7 8 9 X Annuler 0 Suivant

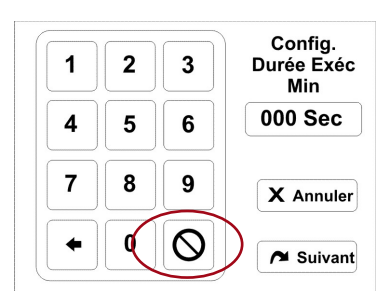

CONFIGURATION RAPIDE COMPLÈTE:

PRESSER "OK" POUR SAUVEGARDER

PRESS. "ANNULER" POUR OMETTRE

X Annuler

ок